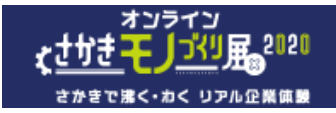

## - zoom ウェビナー 参加方法 -

トップページから参加したいイベントの zoom ロゴをクリック/タップします

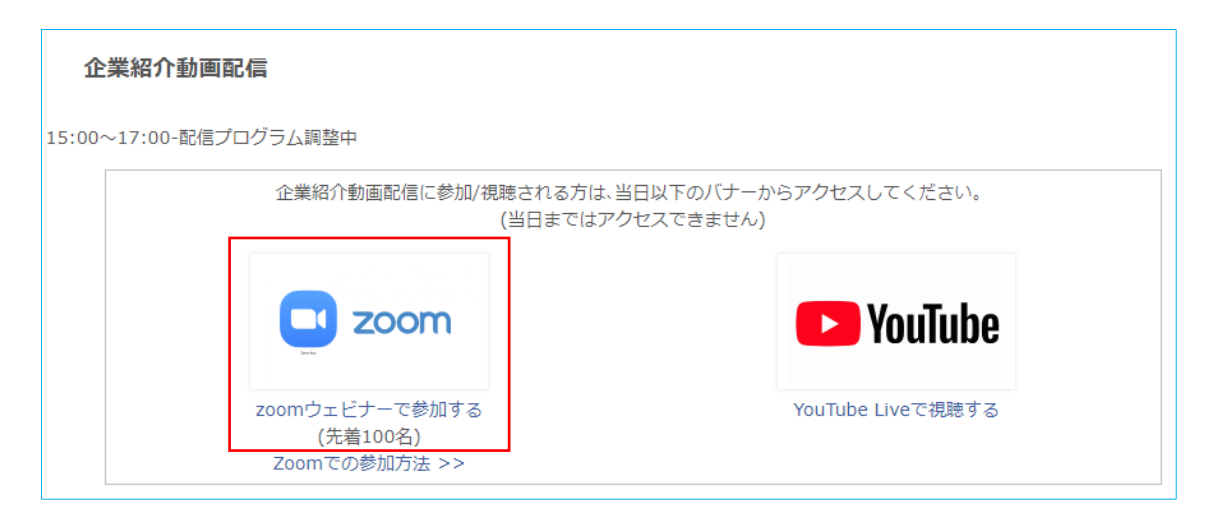

## 参加登録画面が表示されます。

姓・名・メールアドレスを入力し[登録]ボタンをクリック/タップします。

|              | f 💆                          | in 🔤                   |       |  |  |  |  |
|--------------|------------------------------|------------------------|-------|--|--|--|--|
| トピッ <b>ク</b> | 10/2 さかきオンラインモノづくり展スタジオ2     |                        |       |  |  |  |  |
| 説明           | 企業紹介ビデオ配信                    |                        |       |  |  |  |  |
| 時刻           | 2020年10月3日 01:00 PM 大阪、札幌、東京 |                        |       |  |  |  |  |
|              |                              |                        | * 必須情 |  |  |  |  |
| 名            |                              | 姓 -                    |       |  |  |  |  |
| 坂城           |                              | 花子                     |       |  |  |  |  |
| メールア         | ドレス・                         | メールアドレスを再入力 *          |       |  |  |  |  |
|              | @sakaki-tc or in             | techno@sakaki-tc.or.jp |       |  |  |  |  |

※ご入力いただいた個人情報は本イベントの参加者管理以外の目的にはいっさい使用いたしません。

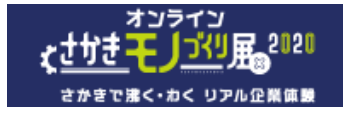

登録完了画面が表示されます。

[この URL をクリックして参加してください]に続く URL をクリック/タップして入室画面を表示します。 登録をキャンセルするときは[キャンセル]をクリック/タップします。

| ウェビナー登録が完了しました                      |                                                                                                    |  |  |  |  |  |  |
|-------------------------------------|----------------------------------------------------------------------------------------------------|--|--|--|--|--|--|
| トピック                                | 10/2 さかきオンラインモノづくり展スタジオ2                                                                                                    |  |  |  |  |  |  |
| 説明                                  | 企業紹介ビデオ配信                                                                                                    |  |  |  |  |  |  |
| 時刻                                  | 2020年10月3日 01:00 PM 大阪、札幌、東京<br>■ カレンダーに追加・                                                                                                    |  |  |  |  |  |  |
| ウェビナー<br>ID                         | 941 0610 7303                                                                                                    |  |  |  |  |  |  |
| ウェビナー                               | に参加するには                                                                                                    |  |  |  |  |  |  |
| PC、Mac、iP                           | ad、iPhone、Androidデバイスから参加できます:                                                                                                    |  |  |  |  |  |  |
| このURLをク<br>Z75RpfI.DQI/<br>2h0uonYg | リックして参加してください。https://zoom.us/w/94106107303?tk=CbizJfQZ0pCkXlG2-OKtwRBJq5jToebECjV-<br>AAAAV6Sk9pxZRY01QOGIEWVFraXZjdGd3YWx1SGNRAAAAAAAAAAAAAAAAAAAAAAAAAAAAAAAAAAAA |  |  |  |  |  |  |
| この登録を                               | キャンセルするには                                                                                                    |  |  |  |  |  |  |
| 登録はいつで                              | もキャンセル reきます。                                                                                                    |  |  |  |  |  |  |

☆同時に登録したメールアドレス宛に確認メールが送信され、 [ここをクリックして参加]をクリック/タップして参加することもできます。

| 10/2 さかきオンラインモノづくり展スタジオ2確認 |                                                                                      |                                                                                |                              |                                          |                   |   |   |    |               |  |   |
|----------------------------|--------------------------------------------------------------------------------------|--------------------------------------------------------------------------------|------------------------------|------------------------------------------|-------------------|---|---|----|---------------|--|---|
| 8                          |                                                                                      |                                                                                |                              |                                          |                   | ⊿ | 5 | (ش | $\rightarrow$ |  | Î |
|                            | こんにちは                                                                                | さん、                                                                            |                              |                                          |                   |   |   |    |               |  |   |
|                            | 「10/2 さかきオンラ                                                                         | インモノづくり展                                                                       | スタジオ2」のこ                     | 登録ありがとうご                                 | ございました。           |   |   |    |               |  |   |
|                            | ご質問はこちらにご連絡ください:kudou@sakaki-tc.or.jp                                                |                                                                                |                              |                                          |                   |   |   |    |               |  |   |
|                            | 日時:2020年10月3日 01:00 PM 大阪、札幌、東京                                                      |                                                                                |                              |                                          |                   |   |   |    |               |  |   |
|                            | PC- <u>Mac, iPad, il</u><br><u>ここをクリックし</u><br>注.このリンク<br><u>カレンダーに追</u><br>説明:企業紹介b | <del>Phone、A</del> ndro<br><u>て参加</u><br>は他の人と共有<br>加 <u>Googleカレ</u><br>ごデオ配信 | idデバイスから<br>できません。<br>ンダーに追加 | 。参加できます:<br>あなた専用です。<br><u>Yahooカレンタ</u> | <sup>(</sup> -に追加 |   |   |    |               |  |   |
|                            | 登録はいつでも <u>キャ</u>                                                                    | <u>ッンセル</u> できます。                                                              |                              |                                          |                   |   |   |    |               |  | ÷ |

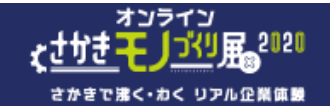

## 入室画面が開きます。

[Zoom Meetings を開く]をクリックして入室します。

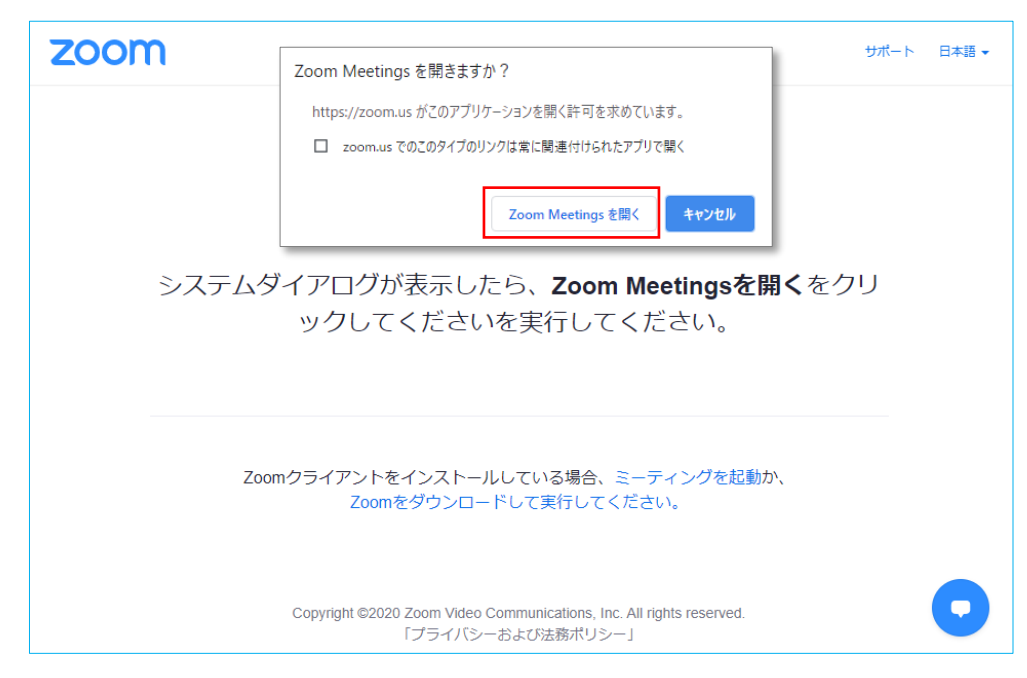

## ウェビナー画面が表示されます。

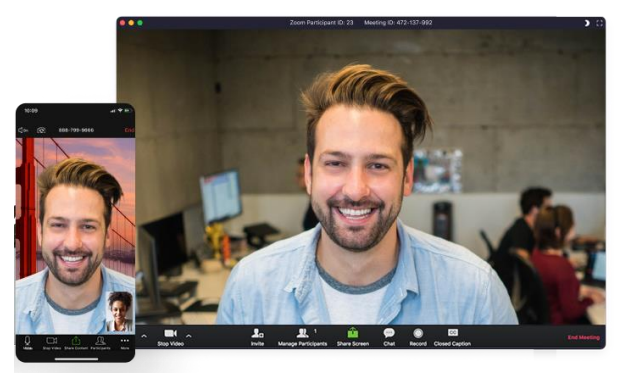

☆入室開始可能日時までは下記メッセージが表示され入室できません。

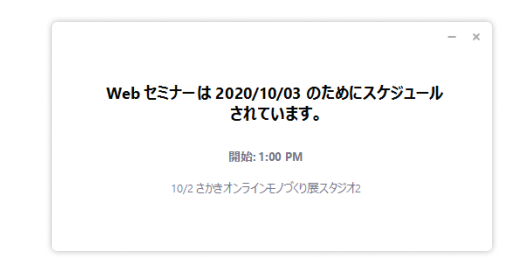

セミナー等終了後は[退出]ボタンまたはウィンドウの×ボタンをクリック/タップします。 [ミーティングを退出]をクリック/タップして退出します。

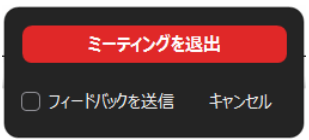